附件 2:

## 团购操作流程

1. 关注微信公众号"宇盛政企直供网";

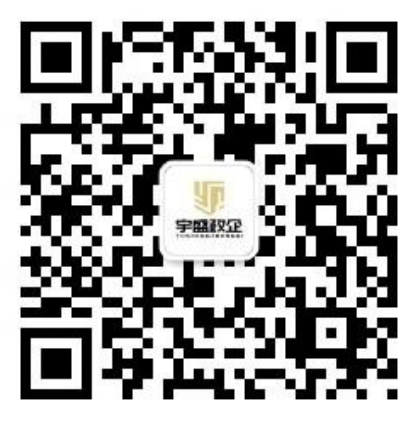

2. 进入公众号后点击底部菜单栏"我要订货";

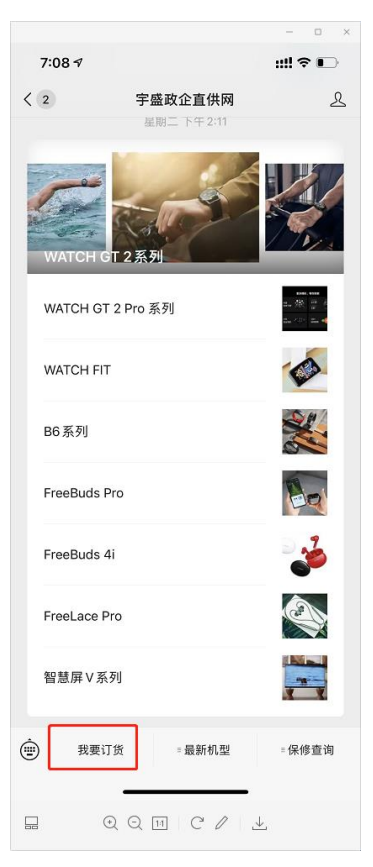

 授权登录后,选择你要购买的商品,点 "+"号,再点击"加 入购物车";

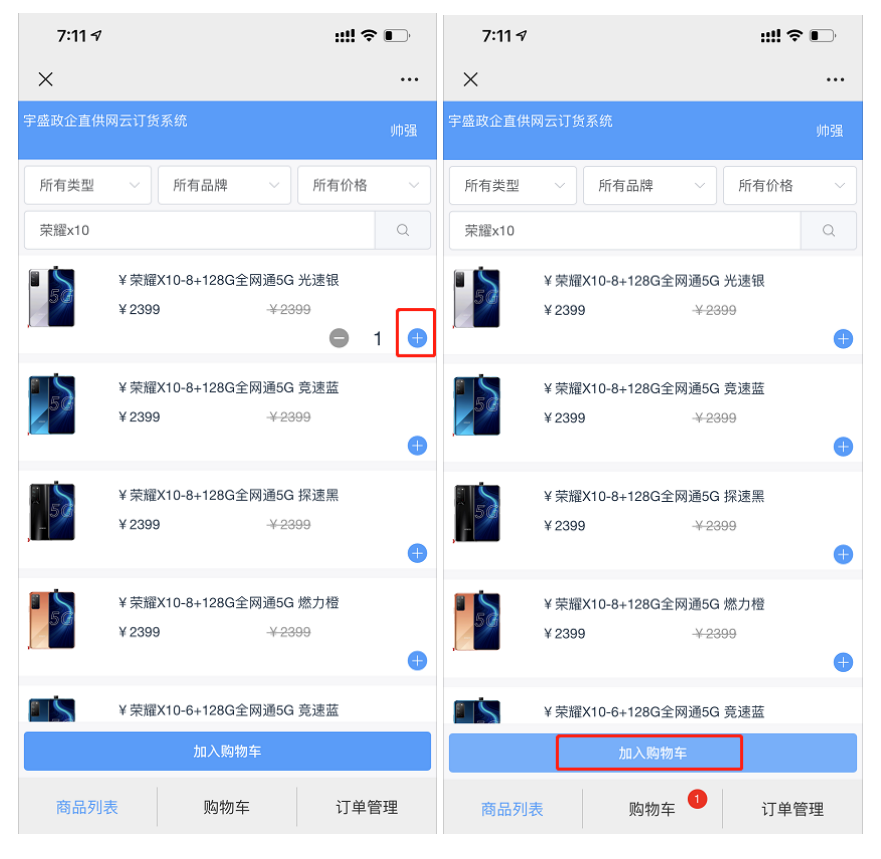

4. 点击底部菜单栏"购物车",进入购物车后点击"下单";

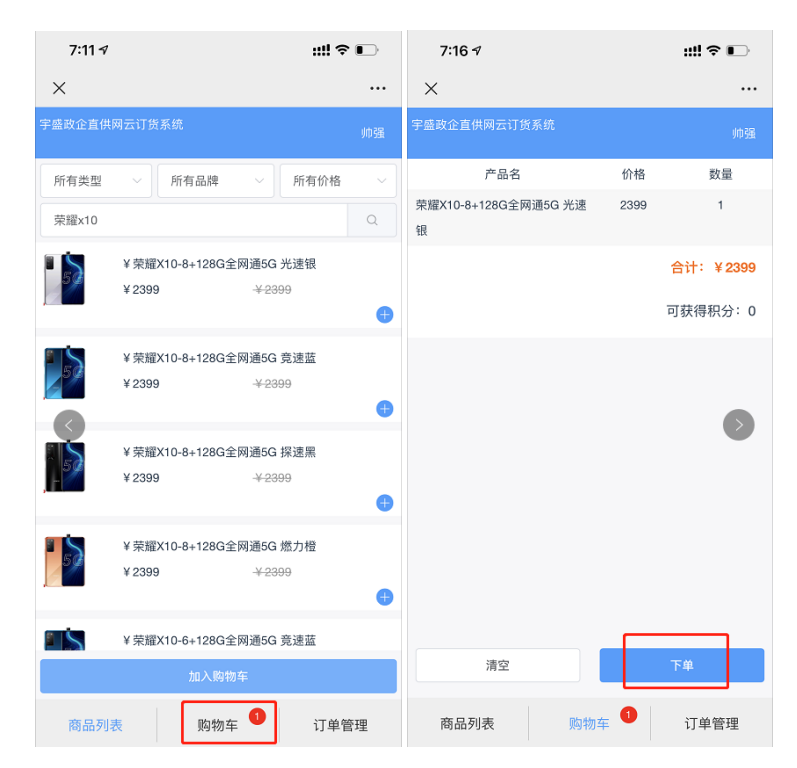

5. 输入收件人的姓名、收货地址、联系电话(方便客服联系订货人员确认订单),点击"添加新地址",然后在"选择地址"处选择。

| 7:16 🕫 |                    | ::!! 🗢 📭     | 7:33 ৵                            |               | ::!! ≎ ∎      |
|--------|--------------------|--------------|-----------------------------------|---------------|---------------|
| ×      |                    |              | ×                                 |               |               |
|        | 提示                 | ×            |                                   | 提示            | ×             |
| 收货人    | 收货人姓名              |              | 收货人                               |               |               |
| 收货地址   | 收货地址               |              | 收货地址                              |               |               |
| 联系电话   | 联系电话               |              | 联系电话                              |               |               |
|        | 添加新地址              |              |                                   | 添加新地址         |               |
|        | 962756595,南通市崇川区南大 | 、街72号金谷大厦699 | ·<br>选择也址:<br><b>①</b> 师强,1596275 | 56595,南通市崇川区南 | ī大街72号金谷大厦699 |
|        | 取 消                | 确认下单         |                                   | 取 消           | 确认下单          |
|        |                    |              |                                   |               |               |
|        |                    |              |                                   |               |               |
| 清雪     | 2                  | 下单           | 清空                                |               | 下单            |
| 商品列表   | 购物车 1              | 订单管理         | 商品列表                              | 购物车 1         | 订单管理          |

6. 点击"**确认下单**",下单完成。客服会在 20 分钟左右跟您电 话确认。

| 7:33 ৵                    | ::!! � 🛙                     | )·   | 7:     | 17 🕫       |    |         | ::!! 중 ∎ਾ |
|---------------------------|------------------------------|------|--------|------------|----|---------|-----------|
| <                         |                              |      | ×      |            |    |         |           |
| :                         | 提示                           | ×    |        |            |    |         |           |
|                           |                              |      | 茴 开始日期 |            |    | · 结束日期  |           |
| 收货人                       |                              |      | 所有状态   |            |    |         |           |
| 女货地址                      |                              |      |        | 下单时间       | 台数 | 总价      | 状态        |
| 系电话                       |                              |      | >      | 2021-04-24 | 1  | ¥2399   | 已下单       |
|                           |                              |      | >      | 2021-04-12 | 1  | ¥ 17999 | 已取消       |
| ) (1993), 15962756595, (1 | 3通市崇川区南大街72号金谷大Ⅲ<br>取 消 桶认下单 | 2699 |        |            |    |         |           |
| 清空                        | 下单                           |      | 商      | 品列表        | 购  | 物车      | 订单管理      |
| 商品列表                      | 的物车 1 订单管理                   |      |        |            | <  | >       |           |